# 通过命令行界面(CLI)在交换机上配置动态主机配置协议(DHCP)映像升级设置

## 目标

交换机上的动态主机配置协议(DHCP)映像升级功能可用于配置DHCP服务器,以便将新映像 和新配置文件下载到网络中的一台或多台交换机。网络中所有交换机的映像和配置同步升级有 助于确保添加到网络的每台新交换机与网络同步。

交换机上的DHCP映像升级有两种工作方式:DHCP自动配置和映像自动更新。配置这些功能 对于管理网络中的多台交换机或堆叠交换机非常有帮助。

- DHCP自动配置 网络设备在提供或更新设备上的IP地址时从安全外壳(SSH)或简单文件传输 协议(TFTP)服务器(由DHCP服务器识别)接收其配置文件的过程。仅当DHCP服务器配置为 动态分配主机IP地址时,此功能才能正常运行。默认情况下,启用自动配置功能后,交换机将 作为DHCP客户端启用。
- DHCP自动映像更新 与DHCP自动配置一起使用,这允许您将配置和新映像下载到网络中的 一台或多台交换机。如果启用"映像自动更新",则会下载并更新闪存映像。如果新配置下载到已 具有配置的交换机,则下载的配置会附加到交换机上存储的配置文件。

本文提供了有关如何在交换机上配置DHCP映像升级的说明,方法有两种:DHCP自动配置和 映像自动更新。

# 适用设备

- Sx350 系列
- SG350X 系列
- Sx500系列
- Sx550X 系列

# 软件版本

- 1.4.5.02 Sx500
- 2.2.0.66 Sx350、SG350X、Sx550X

## 在交换机上配置DHCP映像升级设置

**重要信息:**在启动配置之前,必须在网络中设置活动DHCP服务器,其中必须包含配置文件和 设备固件映像的位置和名称。默认情况下,网络中的设备配置为DHCP客户端。当DHCP服务 器为设备分配其IP地址时,它们还会收到有关配置文件和固件映像的信息。

确保已配置TFTP或SCP服务器。如果配置文件和/或固件映像与设备上当前使用的映像不同 ,则设备在下载文件和/或映像后自行重新启动。将配置文件放在工作目录中。可以通过从设 备复制配置文件来创建此文件。设备启动后,此文件将成为运行配置文件。

## 配置DHCP自动配置和自动更新设置

DHCP自动配置从DHCP服务器将配置文件下载到网络中的一台或多台交换机。下载的配置文

件成为交换机的运行配置。在重新加载交换机之前,它不会覆盖闪存中保存的启动配置。 注意:可用命令可能因设备的确切型号而异。在本例中,使用SG350X-48MP交换机。 步骤1.登录交换机控制台。

User Name:cisco Password:\*\*\*\*

**注意:**在本示例中,使用的用户名和密码为cisco/cisco。

步骤2.输入以下命令进入交换机的全局配置模式:

SG350X#configure terminal

#### B正在 HOST A自动配置

步骤3.输入boot host auto-update Global Configuration mode命令以启用对通过DHCP进行自动更新的支持。

SG350X#boot host auto-config [tftp | scp | auto [extension]]

选项有:

- tftp 自动配置仅使用TFTP。
- scp 自动配置仅使用SCP。
- auto 自动配置使用TFTP或SCP,具体取决于文件的配置扩展名。如果选中此选项,则可以 指定扩展参数,或者使用默认扩展。这是默认设置。

— 扩展 — SCP文件扩展名。未指定值时,使用scp。范围为1到16个字符。

注意:在本示例中,使用boot tftp。

SG350X#configure terminal SG350X(config) #boot host auto-config tftp SG350X(config)#

步骤4.(可选)输入boot host auto-config命令的no形式以禁用DHCP自动配置。

SG350X#no boot host auto-config

## B正在 HOST A自动update(更新)

步骤5.输入boot host auto-update Global Configuration mode命令以启用对通过DHCP进行自动更新的支持。

SG350X#boot host auto-update [tftp | scp | auto [extension]]

选项有:

- tftp 自动更新仅使用TFTP。
- scp 自动更新仅使用SCP。
- auto 自动配置使用TFTP或SCP,具体取决于文件的间接映像扩展名。如果选中此选项,则可以指定扩展参数,或者使用默认扩展。

— 扩展 — SCP文件扩展名。未指定值时,使用scp。范围为1到16个字符。

**注意:**在本示例中,使用boot tftp。

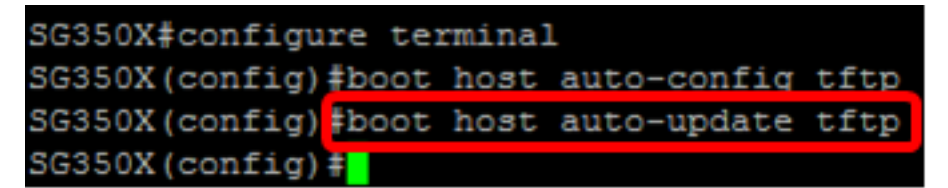

步骤6.(可选)输入boot host auto-update命令的no形式以禁用DHCP自动更新。

SG350X#no boot host auto-update

步骤7.输入以下命令退出全局配置模式:

SG350X#exit

#### show boot

步骤8.输入show boot Privilege EXEC模式命令以显示IP DHCP Auto Config进程的状态。

SG350X#show boot

应显示引导主机自动配置和自动更新设置。

```
SG350X(config)#exit
SG350X#show boot
Auto Config
------
Config Download via DHCP: enabled
Download protocol: tftp
Next Boot Config Download via DHCP: default
Auto Update
------
Image Download via DHCP: enabled
Download protocol: tftp
SG350X#
```

现在,您应该已通过CLI在交换机上成功配置了DHCP自动配置和自动更新设置。

## 配置IP DHCP TFTP服务器设置

#### IP DHCP TFTP-Server IP地址

步骤1.输入以下命令进入交换机的全局配置模式:

SG350X#configure terminal

步骤2.输入ip dhcp tftp-server ip address全局配置模式命令以设置服务器的备份IP地址。当未 从DHCP服务器收到该IP地址时,该IP地址用作交换机使用的默认地址。

SG350X#ip dhcp tftp-server ip address [ip-addr]

**注意:**对于ip-addr,您可以使用TFTP或SCP服务器的IPv4地址、IPv6地址或域名系统 (DNS)名称。

SG350X#configure\_terminal SG350X(config)#ip\_dhcp\_tftp-server\_ip\_address\_192.168.1.102 SG350X(config)#

注意:在本例中,使用的IP地址为192.168.1.102。

步骤3.(可选)输入ip dhcp tftp-server ip address命令的no形式以恢复默认设置。

SG350X#no ip dhcp tftp-server ip address

## IP DHCP TFTP-Server文件

步骤4.输入ip dhcp tftp-server file Global Configuration mode命令,设置从备份服务器下载的 配置文件的完整文件名(当未从DHCP服务器接收时)。

SG350X# ipdhcptftp-server文件[file-path]

注意:对于file-path,可以输入文件路径和服务器上配置文件的名称。

SG350X# ip dhcp tftp-server file [file-path]

**注意:**在本例中,使用TFTP/config。

步骤5.(可选)输入ip dhcp tftp-server file命令的no形式以恢复默认设置。

SG350X#no ip dhcp tftp-server file

#### IP DHCP TFTP-Server映像文件

步骤6.输入ip dhcp tftp-server image file Global Configuration mode命令,设置从备份服务器 下载的映像文件的间接文件名(当未从DHCP服务器接收时)。

SG350X# ip dhcp tftp-server image file [file-path]

注意:对于file-path,可以在服务器上输入文件路径和映像文件的名称。

SG350X#configure terminal SG350X(config)#ip dhcp tftp-server ip address 192.168.1.102 SG350X(config)#ip dhcp tftp-server file TFTP/config SG350X(config)#ip dhcp tftp-server image file TFTP/image SG350X(config)#

注意:在本例中,使用TFTP/映像。

步骤7.(可选)输入ip dhcp tftp-server image file命令的no形式以删除文件名。

SG350X#no ip dhcp tftp-server image file

步骤8.输入以下命令退出全局配置模式:

SG350X#exit

#### 显示IP DHCP TFTP-Server

步骤9.输入show ip dhcp tftp-server EXEC模式命令以显示有关备份服务器的信息。

SG350X#show ip dhcp tftp-server

应显示IP DHCP TFTP服务器设置。

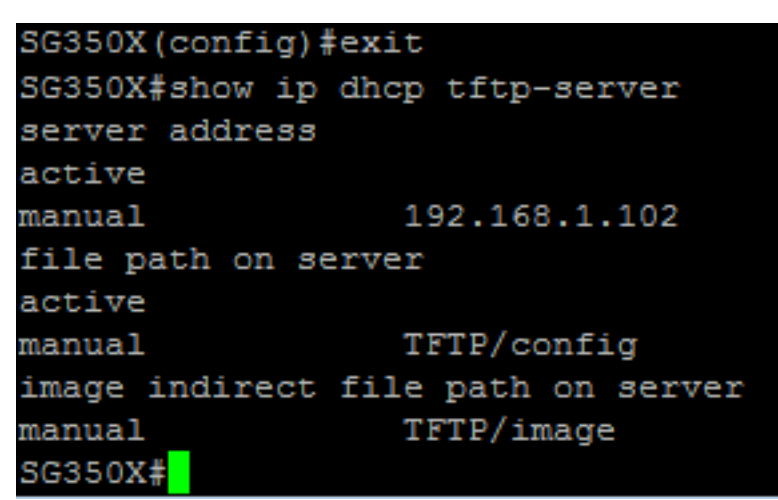

您现在应该已通过CLI在交换机上配置IP DHCP TFTP服务器设置。